# テレビ部(つづき)

### チャンネルをマニュアルで選ぶ(順送り選局/自動選局)

### リモコンで操作する場合

ディスプレイユニットで操作する場合

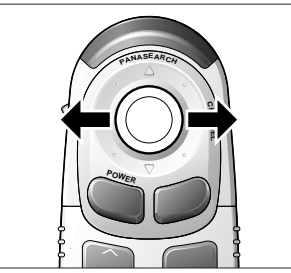

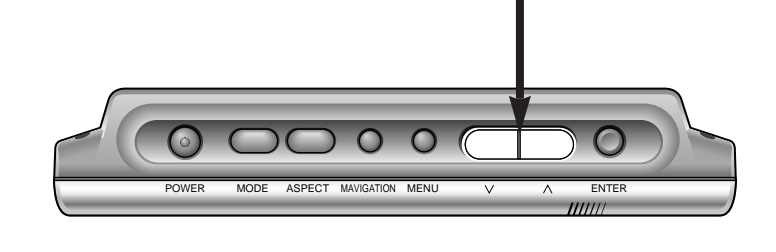

リモコンの場合にはジョイスティックを左右に動かす,ディスプレイユニットの場合には ボタンで操作します。

お知らせ

ディスプレイユニットの操作により, チャンネルをマニュアル(順送り選局/自動選局)で選ぶ場合には, 操作をする前に"入出力設定"の"チャンネルモード設定"を"マニュアル"に設定しておいてください。(P.15 参照)

### 順送り選局

- 右() チャンネルが順送りで上がる。
- 左() チャンネルが順送りで下がる。

### 自動選局

- 右() 0.5秒以上押すとチャンネルが上がり,放送局があるところで自動的に止まる。
- 左() 0.5秒以上押すとチャンネルが下がり,放送局があるところで自動的に止まる。

## チャンネルをパナサーチする(オートメモリー)

パナサーチとは,その場で受信可能な放送局を自動的にサーチし,チャンネル番号順にメモリー する機能です。最大18チャンネルまでメモリーされます。

#### お知らせ

ディスプレイユニットの操作により, チャンネルをパナサーチする場合には, 操作をする前に"入出力設定"の"チャンネルモード設定"を"パナサーチ"に設定しておいてください。(P.15参照)

2秒以上押す

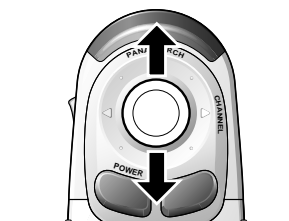

上() 2秒以上押すと,1chから周波数が高い方へサーチする。 下() 2秒以上押すと,62chから周波数が低い方へサーチする。

ディスプレイユニットの操作では, を押します。

## チャンネルをデータベースからメモリーする

ナビゲーションユニット内蔵のテレビチャンネルデータベースから,現在いる地域で受信可能な 放送局を,自動的に最大18局までメモリーします。

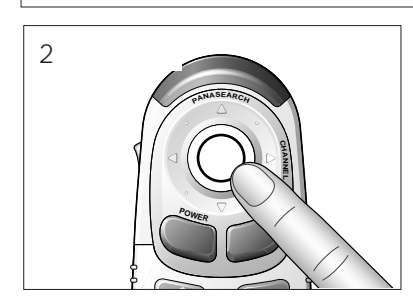

実行 を2秒以上押すと, サーチして, メモリーされる。 ディスプレイユニットの操作では, ENTERを2秒以上押します。

#### お知らせ

- ●メモリーされた放送局でも,受信状態が良くない場合が あります。
- 場所によっては、メモリーされないことがあります。
  その場合は、パナサーチを使用してください。
- ナビゲーションユニットにプログラムディスクを挿入しているときなどに、メモリーエラーとなることがあります。
  この場合は、しばらくしてからもう一度操作してください。

### チャンネルをメモリー一覧表から選ぶ

#### お知らせ

ディスプレイユニットの操作により,チャンネルをメモリー一覧表から選ぶ場合には,操作をする前に "入出力設定"の"チャンネルモード設定"を"パナサーチ"に設定しておいてください。(P.15 参照)

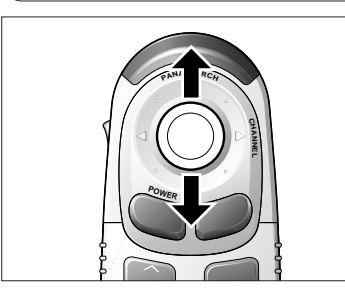

**ジョイスティック**を上下に動かすと,メモリー一覧表の中で カーソルが移動し,選択されているチャンネルに切り替わる。 ディスプレイユニットの操作では, を押します。

カーソル

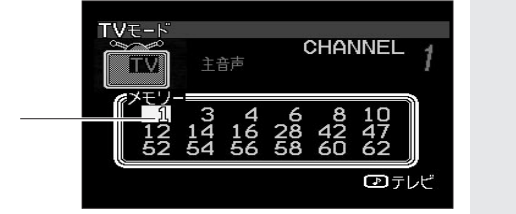

## チャンネルをダイレクトに選ぶ

リモコンの 10キー ボタンを使うと,数字の入力でチャンネルの選局ができます。

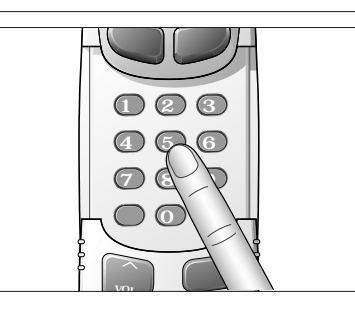

スライドカバーを下にスライドさせ,0~9**ボタン** でチャンネルを 入力する。 入力のしかた 例) ●1ch(1桁のチャンネル)を見たいときは,

例)● TCh (Thff)のテャノネル)を見たいときは、
 0 1と、連続して押す。または、1のみを押す。
 ● 52chを見たいときは、5 2と、連続して押す。
 この操作は、ディスプレイユニットではできません。

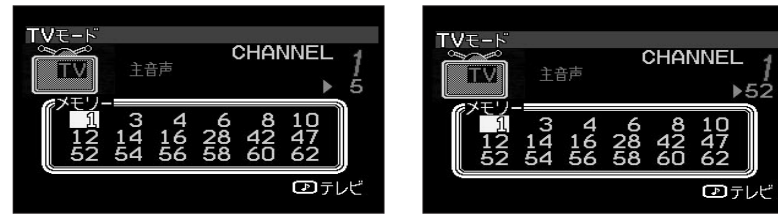

使